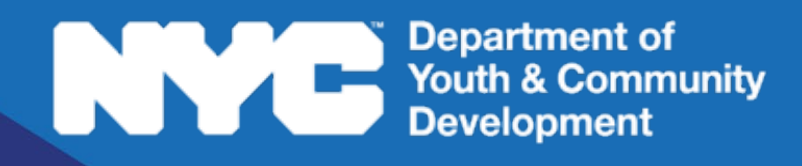

# DYCDCONNECT PARTICIPANT TRACKING SYSTEM:

Workforce Innovation and Opportunity Act docUP - Application Installation Guide

## Table of Contents

| Introduction                    | 3  |
|---------------------------------|----|
| Purpose                         | 3  |
| Assumptions                     | 3  |
| Apple iOS                       | .4 |
| Android                         | .6 |
| DYCD <i>Connect</i> Help Center | .9 |

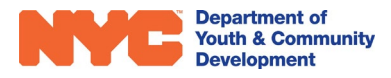

### Introduction

#### Purpose

This document outlines the steps required to download and install the **docUP** mobile application. The below describes the flow for both iOS and Android users with screenshots added throughout.

#### Assumptions

| # | Description                                                       |  |
|---|-------------------------------------------------------------------|--|
| 1 | Users must have iTunes installed on their device (iOS users only) |  |
| 2 | Users device has sufficient space to download and install the app |  |
| 3 | Users must have received a redeem code link (iOS users only)      |  |

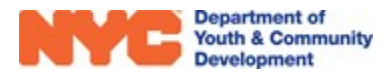

# Apple iOS

The following outlines the steps required for iOS users to download and install the **docUP** app onto their mobile device:

 Providers should receive a 'Redeem Code' embedded within a link - this could be shared via an email or text message, depending on Provider preference. Providers need to open their email account, locate the email and click on the link.

Sample redeem code:

 TE79HYPF9NRE
 https://buy.itunes.apple.com/WebObjects/MZFinance.woa/wa/fre

 eProductCodeWizard?code=TE79HYPF9NRE

- 2. The iTunes app will launch and display the redeem code page, displayed in the image
- The iTunes app will launch and display the redeem code page, displayed in the image below

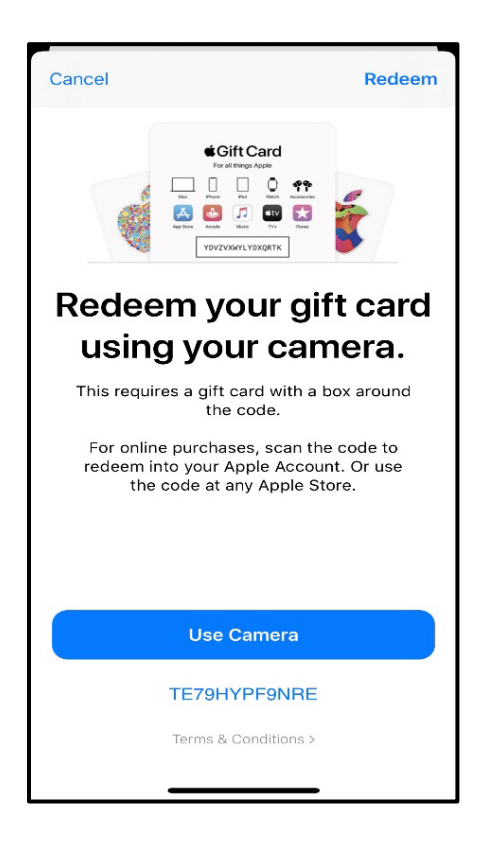

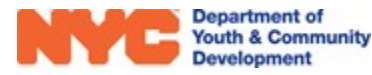

4. Click on the [Redeem] button here to initiate the download

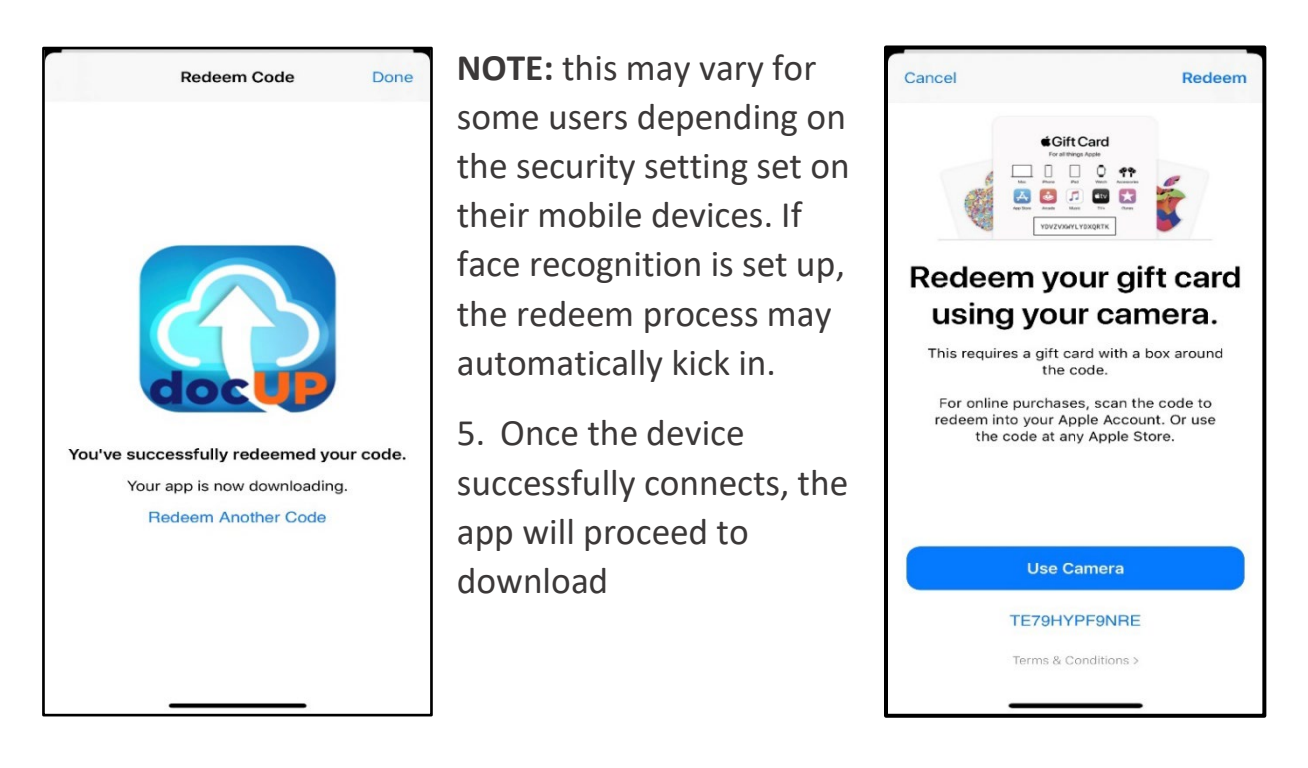

- 6. When download is complete, a success message will be displayed, as shown in the screen below. Tap [Done] to close this window
- 7. The mobile app is now successfully downloaded and installed on your device. From the device home page, locate the recently downloaded app and tap on the [docUp] icon to launch. You're now ready to upload supporting documentation for DYCD applicants.

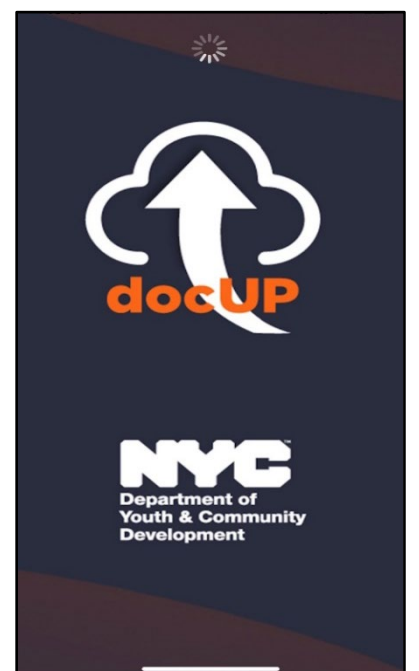

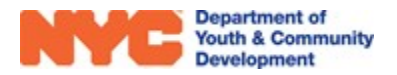

## Android

The following outlines the steps required for Android users to download and install **docUP** onto their mobile device:

- 1. From your Android device, click on the link to initiate the download: <u>https://tinyurl.com/dycd-app-download</u>
- 2. A pop-up window will display, as highlighted below. Tap on the 'Package installer' button to and wait for the screen to load

**NOTE**: users may be asked to grant permission to install apps from an unknown source (such as Diona) before being permitted to download the mobile app. In such scenarios, users must accept and grant permission to proceed.

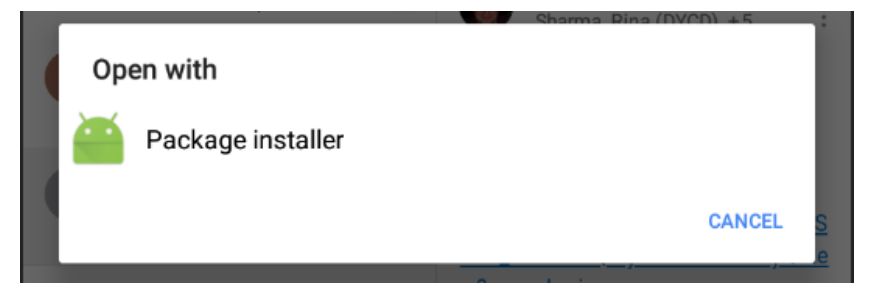

3. Once the device successfully connects, the app will begin to download. A progress bar is displayed to highlight the progress

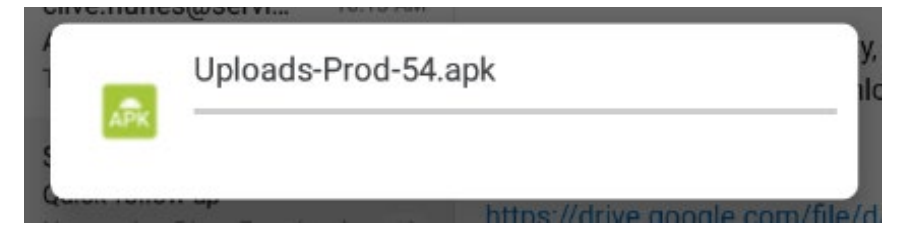

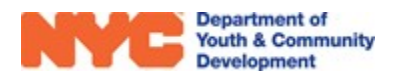

4. After the app is successfully downloaded onto the device, a final step to install the app is required as shown in the following images. Click "Install" to begin the installation process.

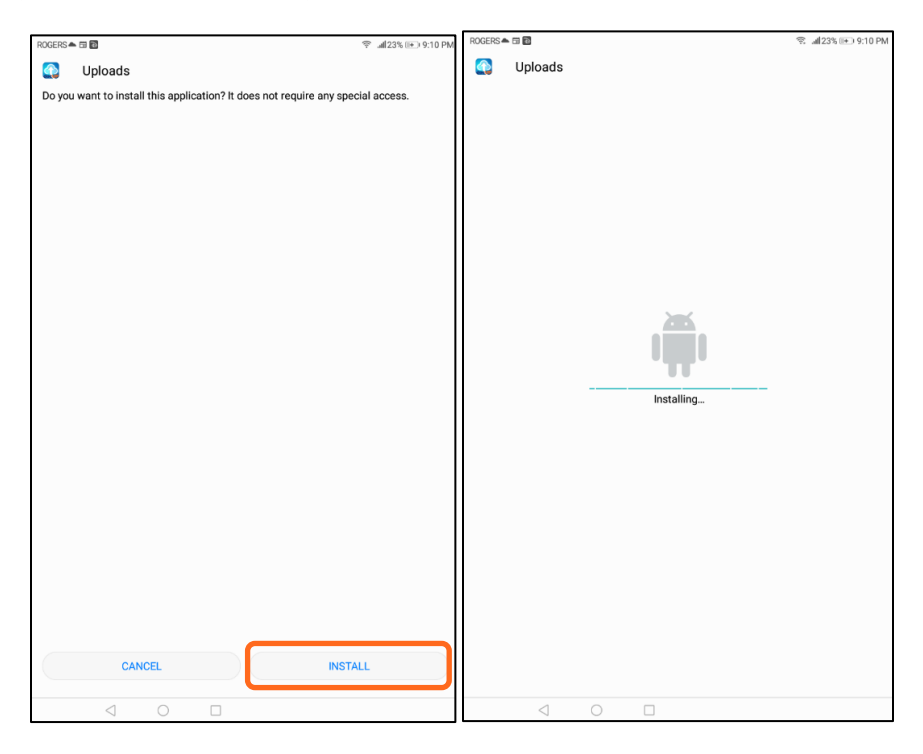

5. Once installation is done, the process is now complete. The following screen will display to see if the user wishes to close the window or launch the app. Tapping [Open] will launch the app.

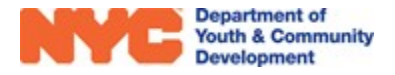

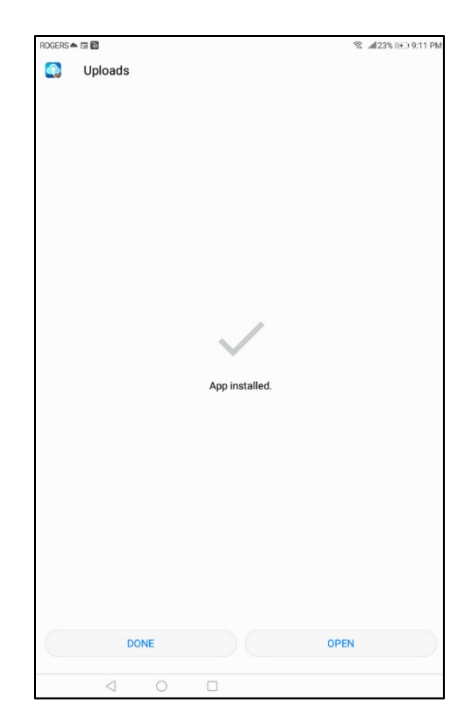

6. App download and installation is now complete and you're ready to upload supporting documentation for DYCD applicants.

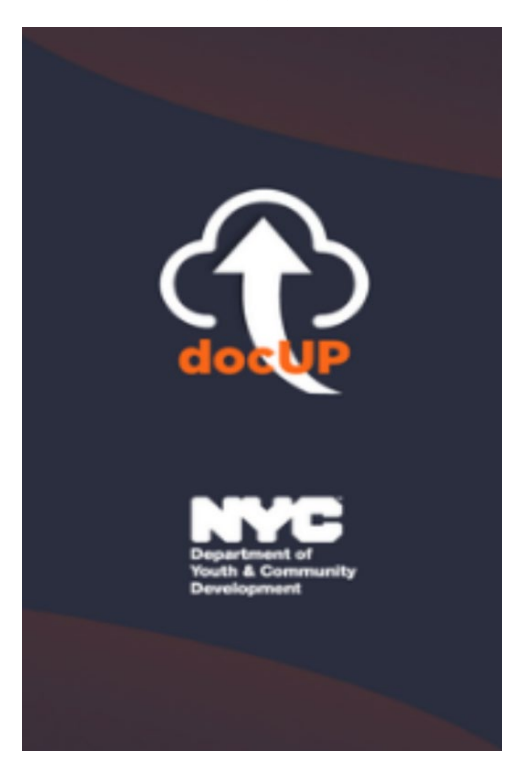

**NOTE:** Shared access to the Application is not permitted. Each user must always maintain security of their individual accounts.

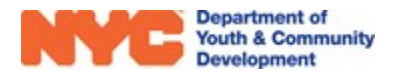

## DYCD Connect Help Center

If you have any questions or concerns, please submit a ticket or help request to the DYCD Connect Help Center. You may navigate to the Help Center directly from the banner at the top of DYCD Connect by clicking on the question mark as shown below.

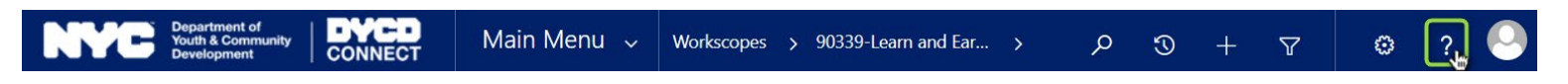

Alternatively, you may submit a ticket through the <u>Help Center</u> on the DYCD Connect homepage.

| DYCD RESOURCE CENTER                                                                                                    | DYCD HE                                                                                                    | LP CENTER                                                                                                    |  |
|----------------------------------------------------------------------------------------------------|----------------------------------------------------------------------------------------------------|----------------------------------------------------------------------------------------------------|--|
| DYCD Connect is the main resource center to<br>help organizations communicate and<br>coordinate with the communities they serve. | The DYCD help center is where you can find resources to help with the technical and operational issues you may come across. Here you can contact DYCD support directly or look into additonal resources and guides that can help you move forward with your tasks. |                                                                                                    |  |
|                                                                                                    | Lefter your first name                                                                                                    | Last name                                                                                                    |  |
| DYCD WEBSITE<br>View DYCD's public website for<br>information about our funded                                                   | phone     Enter your phone number                                                                                                    | email Enter your e-mail address                                                                                                    |  |
| programs.                                                                                                    | error organization Select an Organization                                                                                                    | v                                                                                                    |  |
| CAPACITY BUILDING<br>DYCD invests in building the capacity<br>of comprefit organizations as a                                    | program area Select a Program Area 🔻                                                                                                    | <b>program type</b> Select a Program Type <b>•</b>                                                                                                   |  |
| strategy to help ensure that youth and families receive high-quality services.                                                   | I am a DYCD employee Select if you need operational or technical help:                                                                                                    |                                                                                                    |  |
| HELP CENTER<br>Having trouble? Send a message to<br>our support team through the Hain                                            | NEED TECHNICAL<br>ASSISTANCE?                                                                                                    | NEED OPERATIONAL<br>ASSISTANCE?                                                                                                    |  |
| Center.                                                                                                    | If you are having a technical issue related to logging<br>in, accessing your services, or experiencing a bug,<br>contact the technical help desk                                                                                                    | Having trouble performing your existing operations<br>using the new systems and tools within DYCD<br>connect? Get in touch with a program specialist |  |
| Read Frequently Asked Questions to<br>learn more about DYCD Connect.                                                             | Detailed Description:                                                                                                    |                                                                                                    |  |
|                                                                                                    | Enter a detailed description                                                                                                    |                                                                                                    |  |

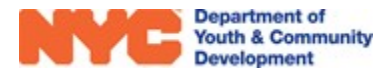